# - CONNESSIONE AL CLUSTER DA DESKTOP REMOTO

1. Per prima cosa bisogna installare il client sul proprio computer (macOS, Linux, Windows) dal seguente link

https://www.cendio.com/thinlinc/download

N.B. Per installazione su macOS:

- dovrebbe essere sufficiente fare doppio click sull'icona denominata tl-4-14.0\_2324-clinet-macos.iso e successivamente trascinare la app nella cartella delle applicazioni,
- in alternativa, il file tl-4-14.0\_2324-clinet-macos.iso può essere aperto da terminale con il comando open tl-4.14.0\_2324-client-macos.iso.iso

#### N.B. Per installazione su Linux/UBUNTU:

- dovrebbe essere sufficiente fare doppio click sull'icona
- in alternativa, scaricare il file (deb o rpm) e, da terminale, digitare "sudo apt install nomefile"

2. Una volta installato, doppio click sull'icona,

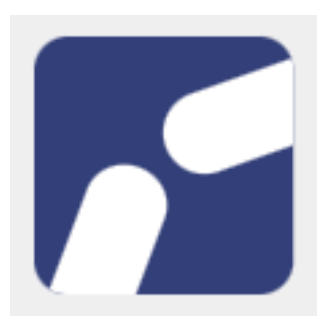

e si aprirà una finestra come questa

|                         | Client            | ThinLinc    |                               |
|-------------------------|-------------------|-------------|-------------------------------|
| ThinLinc <sup>®</sup>   |                   |             | Versione 4.14.0<br>Build 2324 |
| Server:                 | login05.iasfbo.ir | af.it       |                               |
| Nome utente:            | gruppo01          |             |                               |
| Password:               | ******            |             |                               |
| Termina sessione        | esistente         |             | Opzioni                       |
| Esci                    |                   | Avanzate<<  | Connettiti <=                 |
| Inserisci nome utente e | password per co   | onnetterti. |                               |

ciascun gruppo si collega con lo username e la password del gruppo e poi clicca su **Connettiti** 

Seguiranno alcuni passaggi di setup standard:

| Thinl                                                                                                    | inc Profile Chooser                                                                                                    | ×                             |
|----------------------------------------------------------------------------------------------------|----------------------------------------------------------------------------------------------------|-------------------------------|
| Welcome                                                                                                    | to Cendio ThinLinc                                                                                                    |                               |
|                                                                                                    |                                                                                                    |                               |
|                                                                                                    |                                                                                                    |                               |
| Welcome to your                                                                                                    | newly installed ThinLinc system.                                                                                                    |                               |
| This introduction message is displayed during the profile selection. The message can be<br>customized or disabled as you see fit for your installation. Please see the ThinLinc<br>Administrator's Guide for more information. |                                                                                                    |                               |
| If multiple profiles are available, the "<br>If there is only one available profil<br>command, the "                                                                                                    | Forward" button will display a list of avai<br>le, or if the profile selection is overriden b<br>OK" button will start the session. | lable profiles.<br>y a client |
| If you want to log out at th                                                                                                    | is moment, please press the "Ouit" butto                                                                                            | n.                            |
| , , , , , , , , , , , , , , , , , , , ,                                                                                                    |                                                                                                    |                               |
|                                                                                                    |                                                                                                    |                               |
|                                                                                                    |                                                                                                    |                               |
|                                                                                                    |                                                                                                    |                               |
|                                                                                                    | Quit                                                                                                    | Forward                       |
|                                                                                                    |                                                                                                    |                               |

cliccare Forward

| ThinLinc Profile Chooser             |                                                                                                    |  |  |
|--------------------------------------|----------------------------------------------------------------------------------------------------|--|--|
| Welcome to Cendio ThinLinc           |                                                                                                    |  |  |
| Select a profile below: Screen shot: |                                                                                                    |  |  |
| 🔘 👸 GNOME Desktop                    | Anna an an an anna an an an an an an an a                                                                                                    |  |  |
| ⊙ 📽 GNOME Classic Desktop            | Image: Section 1 Section 2 Section 2 <t< td=""></t<> |  |  |
|                                      | Description:                                                                                                    |  |  |
|                                      | GNOME offers an easy to understand<br>desktop for your GNU/Linux or Unix<br>computer. GNOME's focus is ease of use,<br>stability. and first-class<br>internationalisation and accessibility<br>support.                                                                                                    |  |  |
| ThinLinc'                            | Quit Back OK                                                                                                    |  |  |

Selezionare 'GNOME Classic Desktop' e premere OK

|                                       | gı        | ruppo05@login05 - Client ThinLinc |           |    | da  |
|---------------------------------------|-----------|-----------------------------------|-----------|----|-----|
| Applications Places gnome-initial-set | цр        |                                   | Tue 10:07 |    | G   |
|                                       |           | Welcome                           |           | Ne | ext |
|                                       |           |                                   |           |    |     |
|                                       | Deutsch   | Deutschland                       |           |    |     |
|                                       | English   | United Kingdom                    |           |    |     |
|                                       | English 🖌 | United States                     |           |    |     |
|                                       | Español   | España                            |           |    |     |
|                                       | Français  | France                            |           |    |     |
|                                       | Русский   | Российская Федерация              |           |    |     |
|                                       | العربية   | مصر                               |           |    |     |
|                                       | 日本語       | 日本                                |           |    |     |
|                                       | 汉语        | 中国                                |           |    |     |
|                                       |           | :                                 |           |    |     |
|                                       |           |                                   |           |    |     |
|                                       |           |                                   |           |    |     |
| 🗗 🔀 gnome-initial-setup               |           |                                   |           |    |     |

premere Next

| Applications | Places        | anome-initial-se | gruppo05@login05 - C                        | lient ThinLinc                  | Tue 10:11 | ま 心 心 |
|--------------|---------------|------------------|---------------------------------------------|---------------------------------|-----------|-------|
| Previous     | Tuces         | ghome initial se | Typing                                      |                                 | 100 10111 | Next  |
|              |               |                  | <b>Typin</b><br>Select your keyboard layout | <b>g</b><br>or an input method. |           |       |
|              |               |                  | Cameroon Multilingual (Dvorak)              | Preview                         |           |       |
|              |               |                  | Cameroon Multilingual (QWERTY)              | Preview                         |           |       |
|              |               |                  | English (Australian)                        | Preview                         |           |       |
|              |               |                  | English (Cameroon)                          | Preview                         |           |       |
|              |               |                  | English (Canada)                            | Preview                         |           |       |
|              |               |                  | English (US)                                | ✓ <u>Preview</u>                |           |       |
|              |               |                  | :                                           |                                 |           |       |
|              |               |                  |                                             |                                 |           |       |
|              |               |                  |                                             |                                 |           |       |
|              |               |                  |                                             |                                 |           |       |
|              |               |                  |                                             |                                 |           |       |
|              |               |                  |                                             |                                 |           |       |
| 🗗 🔀 gnome-   | -initial-setu | р                |                                             |                                 |           |       |

## premere Next

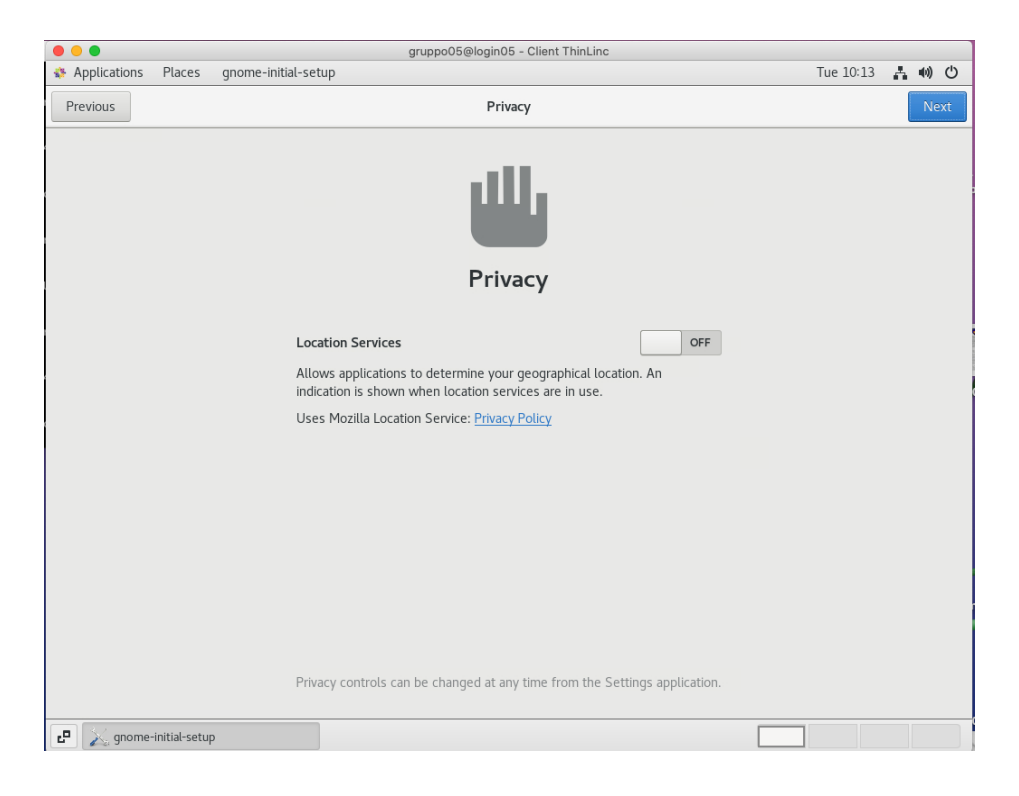

mettere **OFF** e poi premere **Next** 

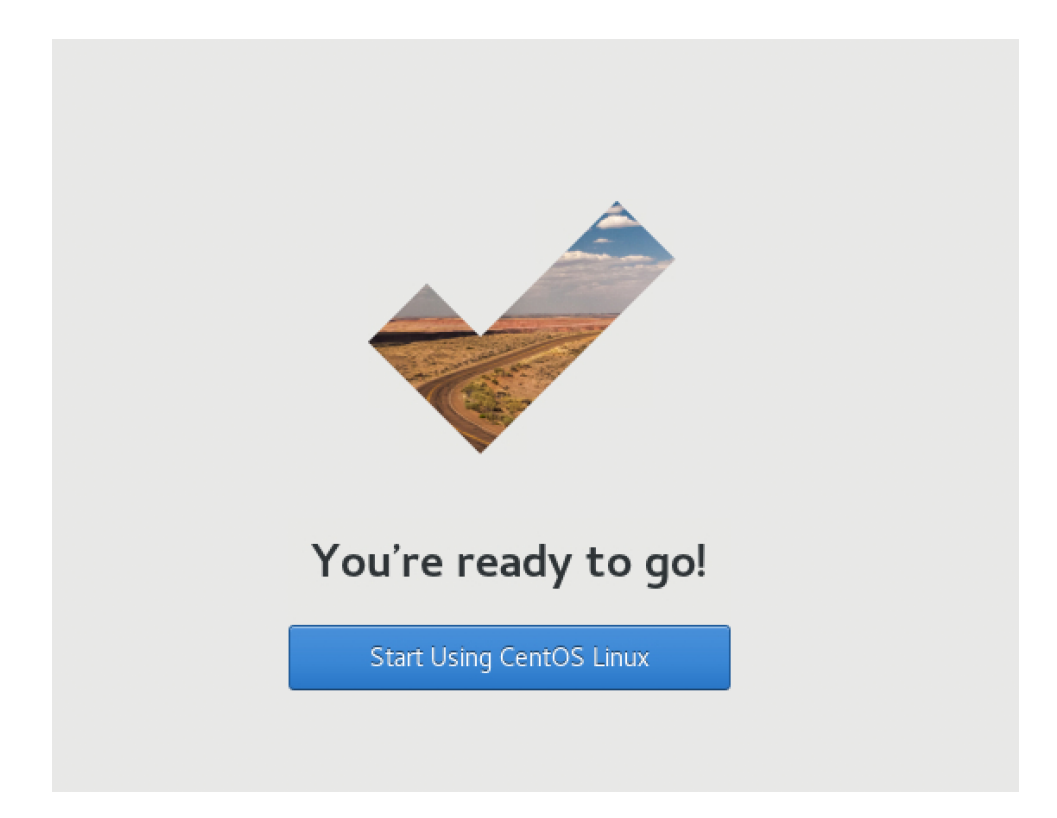

Un ultimo passaggio:

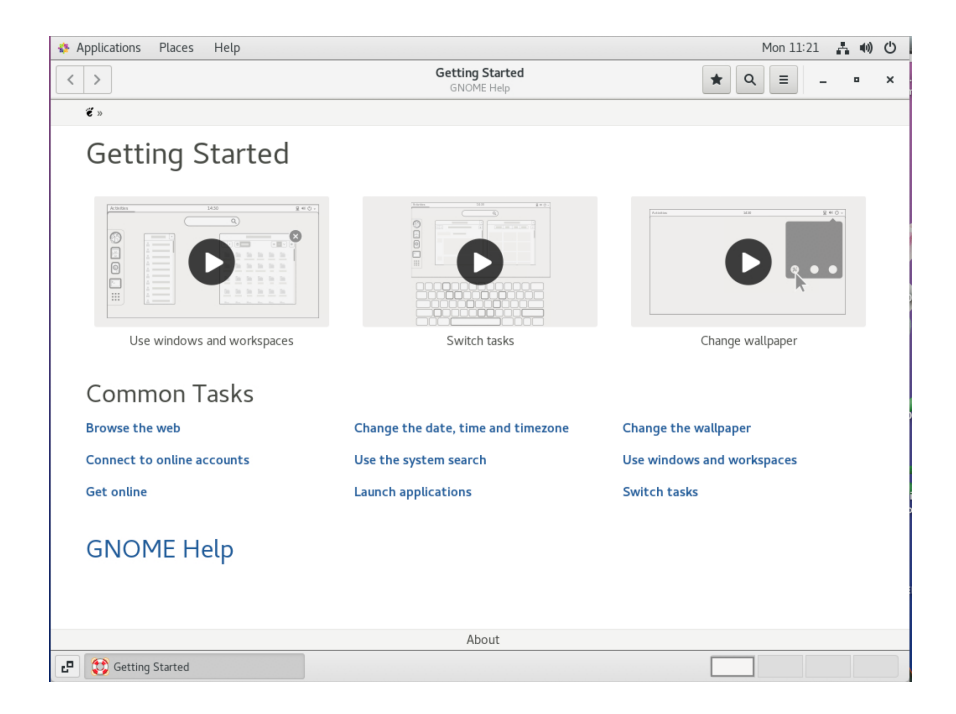

premere 'X' per chiudere

L'utente ora è dentro al cluster

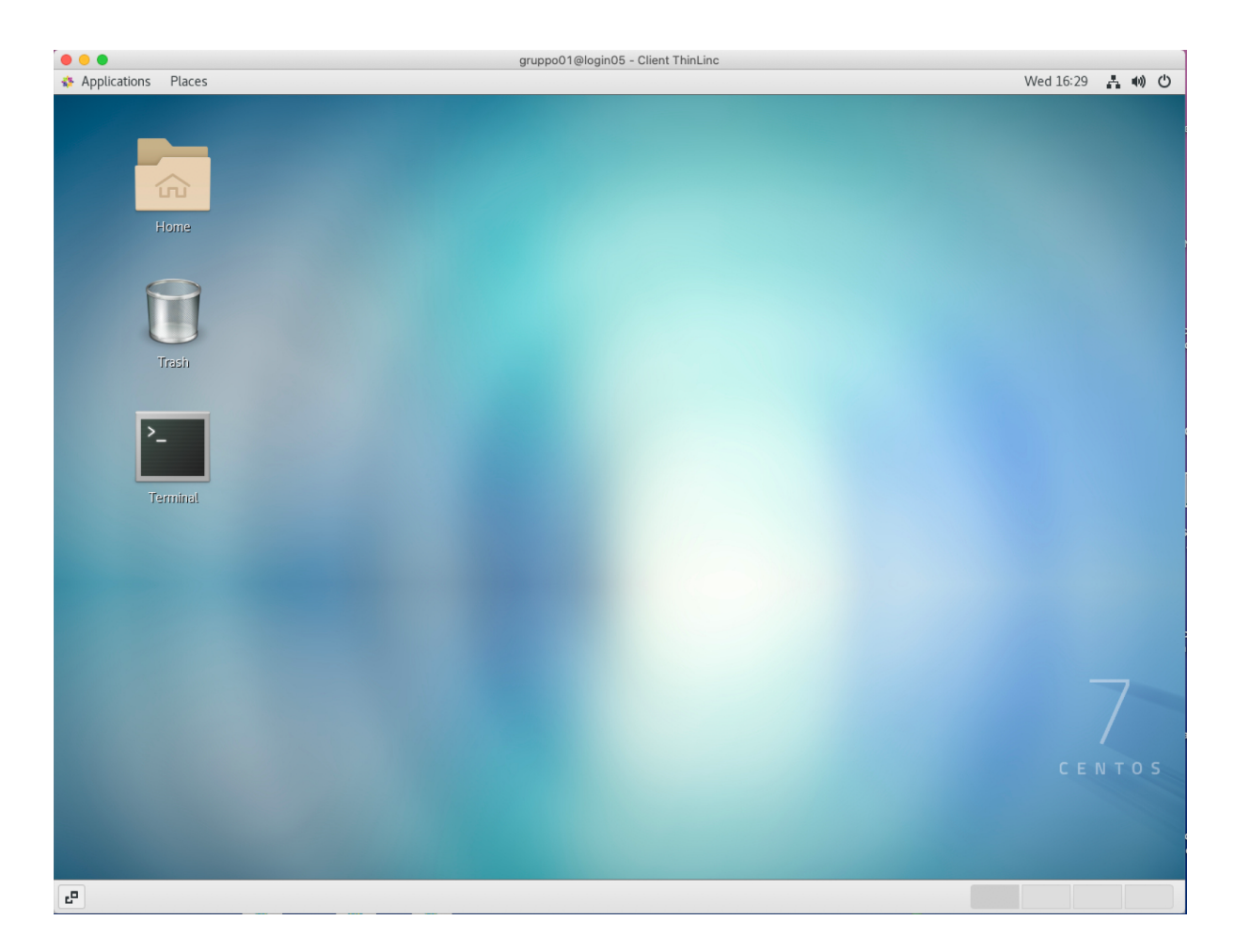

può aprire il terminale e iniziare a lavorare. Se non dovesse già apparire l'icona del Terminale:

### Applications > System Tools > trascinare icona 'Terminale' sul Desktop

**N.B.** Se il client dovesse andare in *standby,* per sbloccare basta premere il tasto **Invio** e **mettere la password** del gruppo.

Per uscire cliccare in alto a destra e premere Log out:

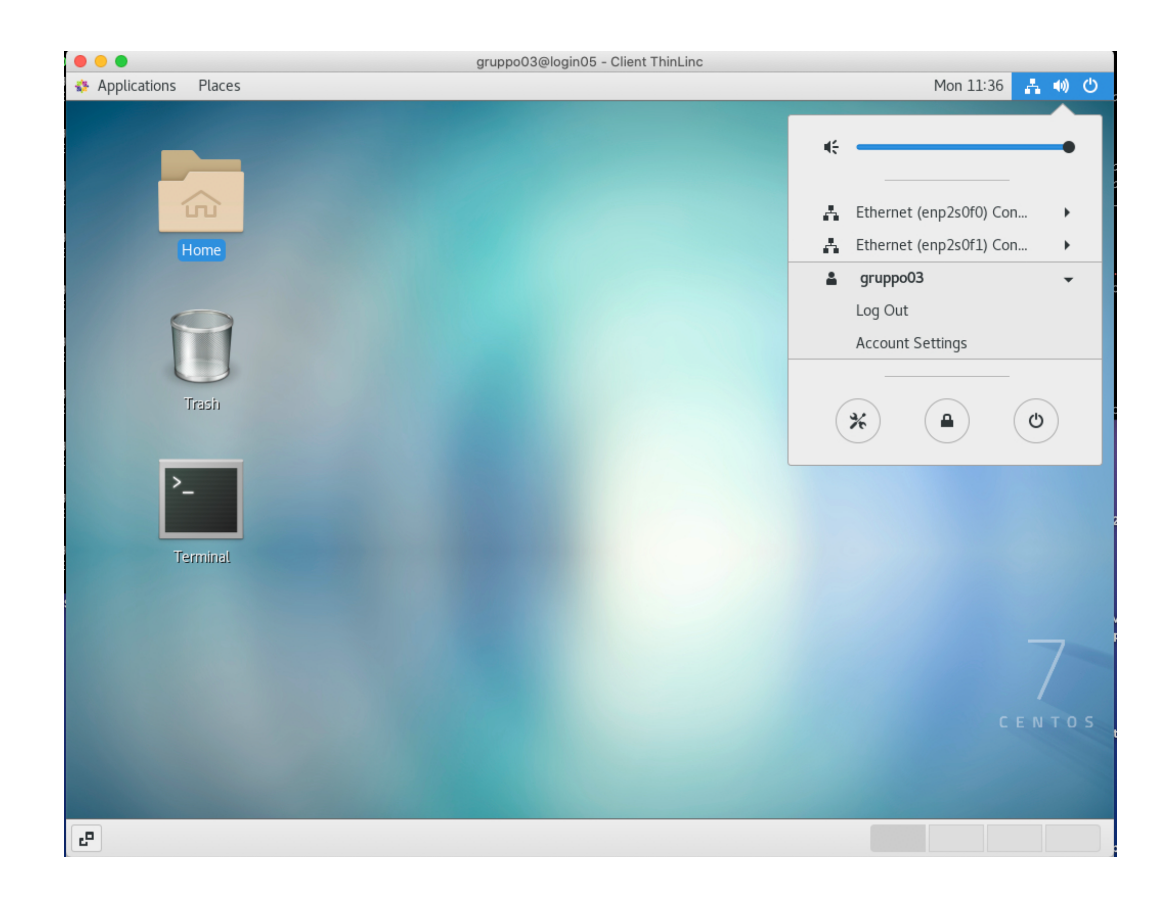

#### Un messaggio di errore tipo

Message from syslogd@login05 at Feb 16 17:30:25 ... kernel:[Hardware Error]: Corrected error, no action required.

Message from syslogd@login05 at Feb 16 17:30:25 ... kernel:[Hardware Error]: CPU:24 (15:1:2) MC4\_STATUS[Over|CE|MiscV|-|AddrV|-|-|CECC]: 0xdc76c00020080813

Message from syslogd@login05 at Feb 16 17:30:25 ... kernel:[Hardware Error]: Error Addr: 0x000000c9b7c4000

Message from syslogd@login05 at Feb 16 17:30:25 ... kernel:[Hardware Error]: MC4 Error (node 3): DRAM ECC error detected on the NB. Message from syslogd@login05 at Feb 16 17:30:25 ...

non è un problema, basta premere Invio e proseguire con ciò che si stava facendo.